**GUÍA GENERAL de uso** 

# **Registros Públicos: Pólizas de Seguros**

Año: 2024

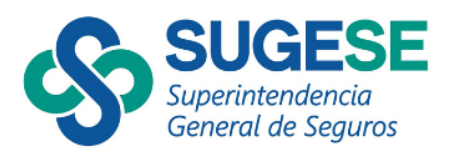

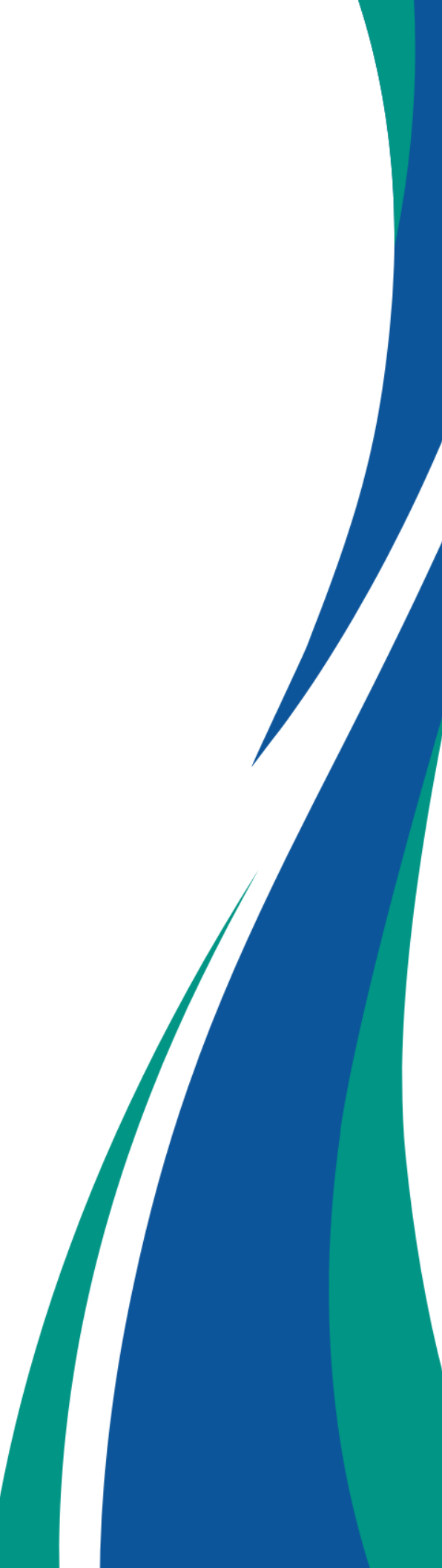

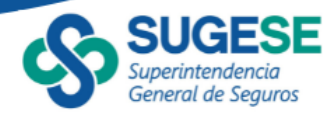

# Detalle de la Guía

Agosto 2024

#### Contenido

| a. | Consulta General    | 3  |
|----|---------------------|----|
| b. | Uso de los Filtros  | 4  |
| C. | Consulta Particular | 8  |
| d. | Versiones           | 9  |
| e. | Exportar            | 11 |

La presente guía ha sido elaborada por la Superintendencia General de Seguros (Sugese) y ofrece información básica para la consulta de los Registros Públicos de las Pólizas de Seguros registradas, con el propósito de facilitar el manejo del servicio.

Para consultas, puede contactar a: <u>sugese@sugese.fi.cr</u>

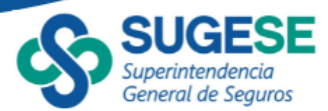

#### a. Consulta General

En concordancia con el inciso ñ, del artículo 29 de la Ley Reguladora del Mercado de Seguros (Ley 8653), la Superintendencia General de Seguros presenta el registro público de las pólizas de Seguros registradas.

Según el artículo 7 del Reglamento sobre el Registro de Productos de Seguros (Sugese 08-14), la Superintendencia mantendrá a disposición del público el Registro de Productos de Seguros, e identificará aquellos con prohibición para ser comercializados. Para cada producto se publicarán las condiciones generales y la solicitud de seguro vigente y de las versiones anteriores.

Los registros se encuentran en el sitio web de la Sugese (<u>https://www.sugese.fi.cr</u>) y son accesibles al público en general. Los productos se encuentran segmentados según su estatus ante la Superintendencia:

Vigentes: pólizas disponibles para venta en el mercado de seguros de Costa Rica, una vez completos los requisitos y procesos reglamentarios correspondientes ante la Superintendencia.

Desinscritas: pólizas desinscritas por parte de la entidad aseguradora, lo cual conlleva la exclusión del producto del Registro de Pólizas de la Superintendencia e inhabilita a la entidad aseguradora, de forma definitiva, para realizar su promoción y colocación.

Con prohibición de comercialización: pólizas que la Superintendencia, como medida preventiva y mediante resolución razonada, ha prohibido su comercialización por el incumplimiento de la normativa vigente y, por lo tanto, la entidad aseguradora no puede ofrecer ni contratar nuevas pólizas de dicho producto.

En la sección de Pólizas Registradas: <u>https://www.sugese.fi.cr/seccion-polizas-registradas/p%C3%B3lizas-registradas</u>, se puede acceder a los registros según las categorías mencionadas previamente:

| Pólizas Registradas                               | D (land D - sinte des                                                                                                    |
|---------------------------------------------------|----------------------------------------------------------------------------------------------------|
| Pólizas vigentes                                  | Polizas Registradas                                                                                                    |
| Versiones anteriores a<br>2014                    | Se presentan en esta sección las pólizas vigentes y desinscritas del mercado de seguros de Costa Rica, así como el listado de aquellos productos a los<br>cuales la Sugese les ha prohibido su comercialización.                                                                                                    |
|                                                   | Cada registro incluye las características y los documentos legales de las pólizas registradas por cada aseguradora ante la Superintendencia.                                                                                                    |
| Polizas con<br>prohibición de<br>comercialización | Pólizas vigentes                                                                                                    |
| Pólizas desinscritas                              | Registro de las pólizas disponibles para venta en el mercado de seguros de Costa Rica, una vez completos los requisitos y procesos reglamentarios<br>correspondientes ante la Superintendencia.                                                                                                    |
| Asignación códigos de<br>productos                | Pólizas desinscritas                                                                                                    |
|                                                   | Listado de las pólizas desinscritas por parte de la entidad aseguradora. La desinscripción conlleva la exclusión del producto del Registro de Pólizas de<br>la Superintendencia e inhabilita a la entidad aseguradora, de forma definitiva, para realizar su promoción y colocación.                                                |
|                                                   | Pólizas con prohibición de comercialización                                                                                                    |
|                                                   | Listado de las pólizas que la Superintendencia, como medida preventiva y mediante resolución razonada, ha prohibido su comercialización por el<br>incumplimiento de la normativa vigente y, por lo tanto, la entidad aseguradora no puede ofrecer ni contratar nuevas pólizas de dicho producto.                                    |
|                                                   | La prohibición de la comercialización del producto no afecta los contratos celebrados con anterioridad a la fecha en que se tomó la medida. Todos los<br>compromisos adquiridos de previo, deben ser observados por parte de la entidad aseguradora con los ajustes que disponga la Superintendencia en<br>beneficio del asegurado. |

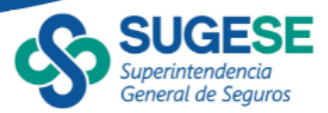

Al presionar un enlace particular se abrirá una nueva ventana donde se observará el listado correspondiente:

|                |                              | olizas vigentes             |          |                   |                  |               |           |            |                                  |
|----------------|------------------------------|-----------------------------|----------|-------------------|------------------|---------------|-----------|------------|----------------------------------|
| Central a      | naencia<br>le Seguror        | Tipo de búsqueda 🛛 👋 Código |          | Ase               | guradora         | ~             | Categoria | ✓ Ramo     |                                  |
|                |                              | Código                      | ~ 18     | das               | ✓ Ted            |               | ~         | Todas      | ∨ Todas                          |
| Para obtener r | nás detalles, s              | seleccione una póliza y     | presione | el siguiente bo   | tón i            | Ver más deta  | lles      |            |                                  |
| Código         |                              | Nombre                      | Versión  | Fecha de registro | Asegu            | adora         | Categoría | Ramo       | Línea                            |
| G01-01-A01-917 | RECHAZO_REC                  | HAZARGESTION 002            | 1.0      | 18/01/2023        | INSTITUTO NACION | AL DE SEGUROS | Generales | Automóvil  | Vehiculos terrestres motorizados |
| G01-01-A01-932 | PRUEBA FIRMA                 | 41                          | 1.0      | 16/02/2023        | INSTITUTO NACION | AL DE SEGUROS | Generales | Automóvil  | Vehiculos terrestres motorizados |
| G01-01-A01-933 | PRODUCTO PA                  | RA ROA                      | 1.0      | 03/04/2023        | INSTITUTO NACION | AL DE SEGUROS | Generales | Automóvil  | Vehículos terrestres motorizados |
| G01-01-A01-955 | A REGISTRADO                 | CON MEJORA 4                | 1.0      | 01/08/2023        | INSTITUTO NACION | AL DE SEGUROS | Generales | Automóvil  | Vehículos terrestres motorizados |
| G01-01-A01-956 | A REGISTRADO                 | CON MEJORA 5                | 1.0      | 01/08/2023        | INSTITUTO NACION | AL DE SEGUROS | Generales | Automóvil  | Vehículos terrestres motorizados |
| G01-01-A01-957 | A REGISTRADO                 | CON MEJORA 10               | 1.0      | 01/08/2023        | INSTITUTO NACION | AL DE SEGUROS | Generales | Automóvil  | Vehiculos terrestres motorizados |
| G01-01-A01-962 | A REGISTRADO                 | CON MEJORA 7                | 1.0      | 01/08/2023        | INSTITUTO NACION | AL DE SEGUROS | Generales | Automóvil  | Vehículos terrestres motorizados |
| G01-01-A01-971 | PRUEBA ACEPT<br>AUTOEXPEDIBI | IACIÓN REGISTRO<br>LE 02    | 1.2      | 03/08/2023        | INSTITUTO NACION | AL DE SEGUROS | Generales | Automóvil  | Vehículos terrestres motorizados |
| G01-01-A01-972 | PRUEBA AJUST                 | 'ES R/PS 003                | 1.1      | 23/08/2023        | INSTITUTO NACION | AL DE SEGUROS | Generales | Automóvil  | Vehículos terrestres motorizados |
| G01-01-A01-973 | PRUEBA AJUST                 | ES RPS 004                  | 1.1      | 23/08/2023        | INSTITUTO NACION | AL DE SEGUROS | Generales | Automóvil  | Vehículos terrestres motorizados |
| G01-01-A01-974 | PRUEBA AJUST                 | ES RPS 001                  | 1.0      | 24/08/2023        | INSTITUTO NACION | AL DE SEGUROS | Generales | Automóvil  | Vehiculos terrestres motorizados |
| G01-01-A01-980 | AUTOEXPEDIBL<br>REGISTRAR 00 | LE SIN MEJORA PARA<br>4     | 1.0      | 13/02/2024        | INSTITUTO NACION | AL DE SEGUROS | Generales | Automóvil  | Vehículos terrestres motorizados |
| G01-01-A01-986 | PRUEBA AJUST                 | 'ES R/PS 002                | 1.0      | 13/02/2024        | INSTITUTO NACION | AL DE SEGUROS | Generales | Automóvil  | Vehículos terrestres motorizados |
| G01-01-A01-988 | AJUSTE NORM                  | ATIVA AUTOEXPEDIBLE 02      | 1.0      | 13/02/2024        | INSTITUTO NACION | AL DE SEGUROS | Generales | Automóvil  | Vehículos terrestres motorizados |
| G05-48-A01-964 | A REGISTRO CO                | ON SOLICITUD DE AJUSTE      | 1.0      | 01/08/2023        | INSTITUTO NACION | AL DE SEGUROS | Generales | Mercancias | Mercancias transportadas         |

En la pantalla principal se encuentra el código de registro, nombre del producto, versión vigente, fecha de registro, aseguradora, categoría, ramo y línea del producto. Además, en la parte inferior se encuentra un recuadro que muestra un recuento de pólizas al momento de la consulta y que cambia según los filtros aplicados.

También se muestra la última fecha y hora de actualización de la información presentada. Para las pólizas de seguros esta actualización se ejecuta una vez al día.

### b. Uso de los Filtros

En la parte superior de cada registro se encuentran una serie de variables por las cuales se pueden realizar filtros de manera que facilite la búsqueda de ciertos productos, por ejemplo se puede buscar un producto ya sea por el código de registro o por el nombre del producto:

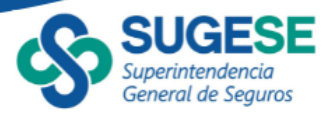

| SUC                                           | Pólizas vigentes                                                |        |                     |                               |                |            |                                  |
|-----------------------------------------------|-----------------------------------------------------------------|--------|---------------------|-------------------------------|----------------|------------|----------------------------------|
| Superinte<br>General d                        | ndencia<br>le Seguros Tipo de búsqueda                          |        | Nombre              | Aseguradora                   | ×              | Categoría  | ✓ Ramo ✓                         |
|                                               | Nombre                                                          | 1      | Todas               | ✓ Todas                       | ~              | Todas      | ✓ Todas ✓                        |
|                                               | O Código                                                        |        |                     |                               |                |            |                                  |
| Para obtener r                                | Nombre                                                          | sion   | e el siguiente b    | otón (i) Ver más deta         | alles          |            |                                  |
|                                               | nus actantes, sen                                               |        | ie er sigurente s   |                               |                |            |                                  |
| Codigo                                        |                                                                 | arsion | h Fecha de registro | Aseguradora                   | Categoria      | Kamo       | Linea                            |
| G01-01-A01-917                                | RECHAZO_RECHA                                                   | )      | 18/01/2023          | INSTITUTO NACIONAL DE SEGUROS | Generales      | Automóvil  | Vehículos terrestres motorizados |
| G01-01-A01-932                                | PRUEBA FIRMA 1                                                  | )      | 16/02/2023          | INSTITUTO NACIONAL DE SEGUROS | Generales      | Automóvil  | Vehículos terrestres motorizados |
| G01-01-A01-933                                | PRODUCTO PARA                                                   | )      | 03/04/2023          | INSTITUTO NACIONAL DE SEGUROS | Generales      | Automóvil  | Vehículos terrestres motorizados |
| G01-01-A01-955                                | A REGISTRADO CC                                                 | )      | 01/08/2023          | INSTITUTO NACIONAL DE SEGUROS | Generales      | Automóvil  | Vehículos terrestres motorizados |
| G01-01-A01-956                                | A REGISTRADO CON MEJORA 5                                       | 1.0    | 01/08/2023          | INSTITUTO NACIONAL DE SEGUROS | Generales      | Automóvil  | Vehículos terrestres motorizados |
| G01-01-A01-957                                | A REGISTRADO CON MEJORA 10                                      | 1.0    | 01/08/2023          | INSTITUTO NACIONAL DE SEGUROS | Generales      | Automóvil  | Vehículos terrestres motorizados |
| G01-01-A01-962                                | A REGISTRADO CON MEJORA 7                                       | 1.0    | 01/08/2023          | INSTITUTO NACIONAL DE SEGUROS | Generales      | Automóvil  | Vehículos terrestres motorizados |
| G01-01-A01-971                                | PRUEBA ACEPTACIÓN REGISTRO<br>AUTOEXPEDIBLE 02                  | 1.2    | 03/08/2023          | INSTITUTO NACIONAL DE SEGUROS | Generales      | Automóvil  | Vehículos terrestres motorizados |
| G01-01-A01-972                                | PRUEBA AJUSTES RPS 003                                          | 1.1    | 23/08/2023          | INSTITUTO NACIONAL DE SEGUROS | Generales      | Automóvil  | Vehículos terrestres motorizados |
| G01-01-A01-973                                | PRUEBA AJUSTES RPS 004                                          | 1.1    | 23/08/2023          | INSTITUTO NACIONAL DE SEGUROS | Generales      | Automóvil  | Vehículos terrestres motorizados |
| G01-01-A01-974                                | PRUEBA AJUSTES RPS 001                                          | 1.0    | 24/08/2023          | INSTITUTO NACIONAL DE SEGUROS | Generales      | Automóvil  | Vehículos terrestres motorizados |
| G01-01-A01-980                                | AUTOEXPEDIBLE SIN MEJORA PARA<br>REGISTRAR 004                  | 1.0    | 13/02/2024          | INSTITUTO NACIONAL DE SEGUROS | Generales      | Automóvil  | Vehículos terrestres motorizados |
| G01-01-A01-986                                | PRUEBA AJUSTES RPS 002                                          | 1.0    | 13/02/2024          | INSTITUTO NACIONAL DE SEGUROS | Generales      | Automóvil  | Vehículos terrestres motorizados |
| G01-01-A01-988                                | AJUSTE NORMATIVA AUTOEXPEDIBLE 02                               | 1.0    | 13/02/2024          | INSTITUTO NACIONAL DE SEGUROS | Generales      | Automóvil  | Vehículos terrestres motorizados |
| G05-48-A01-964                                | A REGISTRO CON SOLICITUD DE AJUSTE                              | 1.0    | 01/08/2023          | INSTITUTO NACIONAL DE SEGUROS | Generales      | Mercancías | Mercancías transportadas         |
| <b>Fuente:</b> Superi<br>Última fecha de actu | ntendencia General de Seguros<br>alización: 18/07/2024 08:29 am |        |                     | т                             | lotal de póliz | as 47      | Exportar Guía                    |

En este caso se podrían filtrar todos las pólizas cuyo nombre contenga la palabra "Autoexpedible", digitando esta palabra el lado del símbolo de lupa:

| SUG                                            | ESE P                                   | ólizas vigentes                 |        |                                                                           |                                        |                     |               |            |                            |         |
|------------------------------------------------|-----------------------------------------|---------------------------------|--------|---------------------------------------------------------------------------|----------------------------------------|---------------------|---------------|------------|----------------------------|---------|
| Superinter<br>General d                        | ndencia<br>le Seguros                   | Tipo de búsqueda                |        | Nombre                                                                    | ~                                      | Aseguradora         |               | Categoría  | ✓ Ramo                     | ~       |
|                                                |                                         | Nombre                          | $\sim$ | Toetas                                                                    | ~                                      | Todas               | $\sim$        | Todas      | ∨ Todas                    | $\sim$  |
| Para obtener n                                 | nás detalles, s                         | eleccione una póliza y          | presio | autoexpedible     AJUSTE NORMATIV     AJUSTE NORMATIV     AUTOEXPEDIBLE A | VA AUTOEXPE.<br>VA AUTOEXPE.<br>NTES 2 | i) Ver más detai    | lles          |            |                            |         |
| Código                                         |                                         | Nombre                          | Versio | AUTOEXPEDIBLE A                                                           | NTES 3<br>NTES 4                       | Aseguradora         | Categoría     | Ramo       | Línea                      |         |
| G01-01-A01-917                                 | RECHAZO_RECH                            | AZARGESTION 002                 | 1.0    | AUTOEXPEDIBLE AN                                                          | NTES 5                                 | ACIONAL DE SEGUROS  | Generales     | Automóvil  | Vehículos terrestres motor | izados  |
| G01-01-A01-932                                 | PRUEBA FIRMA                            | 1                               | 1.0    | AUTOEXPEDIBLE A                                                           | NTES 7                                 | NACIONAL DE SEGUROS | Generales     | Automóvil  | Vehículos terrestres motor | izados  |
| G01-01-A01-933                                 | PRODUCTO PAR                            | A ROA                           | 1.0    | AUTOEXPEDIBLE AN<br>AUTOEXPEDIBLE SI                                      | INTES 8<br>IN MEJOBA P                 | VACIONAL DE SEGUROS | Generales     | Automóvil  | Vehículos terrestres motor | rizados |
| G01-01-A01-955                                 | A REGISTRADO                            | CON MEJORA 4                    | 1.0    | ANTOEXPEDIBLE SI                                                          | IN MEJORA P                            | VACIONAL DE SEGUROS | Generales     | Automóvil  | Vehículos terrestres motor | izados  |
| G01-01-A01-956                                 | A REGISTRADO                            | CON MEJORA 5                    | 1.0    | 01/08/2023                                                                | INSTITUTO                              | NACIONAL DE SEGUROS | Generales     | Automóvil  | Vehículos terrestres motor | rizados |
| G01-01-A01-957                                 | A REGISTRADO                            | CON MEJORA 10                   | 1.0    | 01/08/2023                                                                | INSTITUTO                              | NACIONAL DE SEGUROS | Generales     | Automóvil  | Vehículos terrestres motor | izados  |
| G01-01-A01-962                                 | A REGISTRADO                            | CON MEJORA 7                    | 1.0    | 01/08/2023                                                                | INSTITUTO                              | NACIONAL DE SEGUROS | Generales     | Automóvil  | Vehículos terrestres motor | rizados |
| G01-01-A01-971                                 | PRUEBA ACEPTA<br>AUTOEXPEDIBLE          | CIÓN REGISTRO<br>E 02           | 1.2    | 03/08/2023                                                                | INSTITUTO                              | NACIONAL DE SEGUROS | Generales     | Automóvil  | Vehículos terrestres motor | rizados |
| G01-01-A01-972                                 | PRUEBA AJUSTE                           | S RPS 003                       | 1.1    | 23/08/2023                                                                | INSTITUTO                              | NACIONAL DE SEGUROS | Generales     | Automóvil  | Vehículos terrestres motor | rizados |
| G01-01-A01-973                                 | PRUEBA AJUSTE                           | S RPS 004                       | 1.1    | 23/08/2023                                                                | INSTITUTO                              | NACIONAL DE SEGUROS | Generales     | Automóvil  | Vehículos terrestres motor | izados  |
| G01-01-A01-974                                 | PRUEBA AJUSTE                           | S RPS 001                       | 1.0    | 24/08/2023                                                                | INSTITUTO                              | NACIONAL DE SEGUROS | Generales     | Automóvil  | Vehículos terrestres motor | rizados |
| G01-01-A01-980                                 | AUTOEXPEDIBLE<br>REGISTRAR 004          | SIN MEJORA PARA                 | 1.0    | 13/02/2024                                                                | INSTITUTO                              | NACIONAL DE SEGUROS | Generales     | Automóvil  | Vehículos terrestres motor | rizados |
| G01-01-A01-986                                 | PRUEBA AJUSTE                           | S RPS 002                       | 1.0    | 13/02/2024                                                                | INSTITUTO                              | NACIONAL DE SEGUROS | Generales     | Automóvil  | Vehículos terrestres motor | izados  |
| G01-01-A01-988                                 | AJUSTE NORMA                            | TIVA AUTOEXPEDIBLE 02           | 1.0    | 13/02/2024                                                                | INSTITUTO                              | NACIONAL DE SEGUROS | Generales     | Automóvil  | Vehículos terrestres motor | rizados |
| G05-48-A01-964                                 | A REGISTRO CO                           | N SOLICITUD DE AJUSTE           | 1.0    | 01/08/2023                                                                | INSTITUTO                              | NACIONAL DE SEGUROS | Generales     | Mercancías | Mercancías transportadas   |         |
| <b>Fuente:</b> Superir<br>Última fecha de actu | ntendencia Gen<br>Ialización: 18/07/202 | 1eral de Seguros<br>14 08:29 am |        |                                                                           |                                        | Т                   | otal de póliz | as 47      | Exportar                   | Guía    |

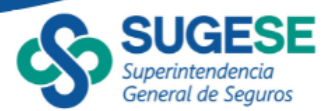

De igual manera, se puede digitar el código de registro:

| SUGESE                                                              | Pólizas vigentes                     |                                                                                        |                        |                  |           |          |        |
|---------------------------------------------------------------------|--------------------------------------|----------------------------------------------------------------------------------------|------------------------|------------------|-----------|----------|--------|
| Superintendencia<br>General de Seguros                              | Tipo de búsqueda 🌱                   | Código                                                                                 | (Useguradora           | ~                | Categoría | Ramo     | ~      |
|                                                                     | Código                               | G01-01-A01-957                                                                         | ∧ c <sup>™</sup> iodas | $\sim$           | Todas 🗸 🗸 | Todas    | $\sim$ |
| Para obtener más detalles                                           | s, seleccione una póliza y pre       | Buscar     Seleccionar todo     G01-01-A01-917     G01-01-A01-932                      | Uer más deta           | lles             |           |          |        |
| Código                                                              | Nombre Ve                            | ersia G01-01-A01-933<br>G01-01-A01-955                                                 | Aseguradora            | Categoría        | Ramo      | Línea    |        |
|                                                                     |                                      | G01-01-A01-957<br>G01-01-A01-952<br>G01-01-A01-971<br>G01-01-A01-972<br>G01-01-A01-972 |                        |                  |           |          |        |
| Fuente: Superintendencia (<br>Última fecha de actualización: 18/07/ | General de Seguros<br>/2024 08:29 am |                                                                                        | 1                      | íotal de pólizas | 11        | Exportar | Guía   |

También se pueden hacer filtros de los productos por una o varias entidades específicas:

| C SUG                                  | Pólizas vigentes                                                |               |                  |                                                                          | V 57                  |                                         |
|----------------------------------------|-----------------------------------------------------------------|---------------|------------------|--------------------------------------------------------------------------|-----------------------|-----------------------------------------|
| Superinter<br>General d                | ndencia<br>le Seguros Tipo de búsqueda                          | ∼ Nom         | bre              | ✓ Aseguradora                                                            | ✓ Categoría           | ∼ Ramo ∽                                |
|                                        | Nombre                                                          | ∨ Todas       | 5                | Selección múltiple                                                       | Todas                 | 🗸 Todas 🗸                               |
| Para obtener n                         | nás detalles, seleccione una póliza                             | y presione el | l siguiente bo   | tón                                                                      | IMO (ADIS<br>DR COSTA |                                         |
| Código                                 | Nombre                                                          | Versión Fe    | echa de registro | Ase Assa compañía de se                                                  | GUROS, S.A. Ramo      | Línea                                   |
| P19-57-A10-850                         | SEGURO COLECTIVO DE ACCIDENTES<br>PERSONALES                    | 2.0 31        | 1/01/2020        | BEST MERIDIAN                                                            | COSTA RI Accidentes   | Muerte por accidente                    |
| P19-60-A10-829                         | SERVICIOS FUNERARIOS                                            | 1.0 30        | 0/08/2019        | BEST MERIDIAN Z OCEÁNICA DE SEGUROS CO.<br>COMPANY PAN AMERICAN LIFE IN: | S S.A. Accidentes     | Gastos funerales                        |
| P19-60-A10-872                         | SEGURO DE SERVICIO FUNERARIOS<br>COLECTIVO                      | 2.0 22        | 2/07/2020        | BEST MERIDIAN QUALITAS COMPAÑÍA D<br>COMPANY                             | DE SEGUR Accidentes   | Gastos funerales                        |
| P20-64-A10-606                         | PLAN IDEAL - DEDUCIBLES BAJOS                                   | 18.0 03       | 3/02/2015        | BEST MERIDIAN INSURANCE PE<br>COMPANY                                    | ersonales Salud       | Gastos médicos                          |
| P20-64-A10-607                         | PLAN IDEAL - DEDUCIBLES ALTOS                                   | 17.0 03       | 3/02/2015        | BEST MERIDIAN INSURANCE PO<br>COMPANY                                    | ersonales Salud       | Gastos médicos                          |
| P20-64-A10-660                         | SEGURO COLECTIVO DE SALUD                                       | 14.0 06       | 6/01/2016        | BEST MERIDIAN INSURANCE Pe<br>COMPANY                                    | ersonales Salud       | Gastos médicos                          |
| P20-64-A10-716                         | PLAN VIVE                                                       | 15.0 14       | 4/06/2017        | BEST MERIDIAN INSURANCE PO<br>COMPANY                                    | ersonales Salud       | Gastos médicos                          |
| P20-76-A10-1069                        | PLAN VIVE II                                                    | 4.0 17        | 7/02/2023        | BEST MERIDIAN INSURANCE PO<br>COMPANY                                    | ersonales Salud       | Gastos médicos menor o igual a 1<br>año |
| P20-76-A10-806                         | PÓLIZA COLECTIVA DENTAL                                         | 3.0 13        | 3/04/2019        | BEST MERIDIAN INSURANCE Pe<br>COMPANY                                    | ersonales Salud       | Gastos médicos menor o igual a 1<br>año |
| P20-76-A10-849                         | PLAN ESENCIAL                                                   | 12.0 31       | 1/01/2020        | BEST MERIDIAN INSURANCE Pe<br>COMPANY                                    | ersonales Salud       | Gastos médicos menor o igual a 1<br>año |
| Fuente: Superi<br>Última fecha de actu | ntendencia General de Seguros<br>alización: 31/07/2024 10:25 am |               |                  | Total                                                                    | l de pólizas 90       | Exportar Egg Guía                       |

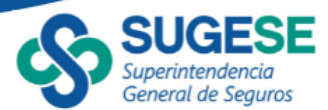

También es posible filtrar las pólizas por la categoría y ramos de la principal cobertura:

|                                         | ESE P                                   | ólizas vigentes                |           |                   |                |                    |               |           |                                  |
|-----------------------------------------|-----------------------------------------|--------------------------------|-----------|-------------------|----------------|--------------------|---------------|-----------|----------------------------------|
| Superinter<br>General d                 | ndencia<br>e Seguros                    | Tipo de búsqueda               |           | ombre             |                | Aseguradora        |               | Categoría | Ramo                             |
|                                         |                                         | Nombre                         | $\sim$ To | odas              | $\sim$         | Todas              | $\sim$        | Todas     | ✓ Automóvil ∧                    |
|                                         |                                         |                                |           |                   | _              |                    |               |           | Buscar      Seleccionar todo     |
| Para obtener r                          | nás detalles, s                         | eleccione una póliza y         | presion   | e el siguiente bo | otón (i        | Ver más deta       | lles          |           | Automóvil                        |
| Código                                  |                                         | Nombre                         | Versión   | Fecha de registro | Ase            | guradora           | Categoría     | Ramo      | Vehículos marítimos              |
| G01-01-A01-012                          | SEGURO VOLUN                            | ITARIO DE AUTOMÓVILES          | 27.2      | 26/10/2009        | INSTITUTO NACI | ONAL DE SEGUROS    | Generales     | Automóvil | Vehíc 🗌 Vehículos ferroviarios   |
| G01-01-A01-1003                         | SEGURO INS KIV                          | 1                              | 5.0       | 06/04/2022        | INSTITUTO NACI | ONAL DE SEGUROS    | Generales     | Automóvil | Vehíc Versancias transportadas   |
| G01-01-A01-1048                         | SEGURO ASISTE                           | NCIA EN CARRETERA DEL<br>DIBLE | 2.0       | 23/07/2022        | INSTITUTO NACI | ONAL DE SEGUROS    | Generales     | Automóvil | Vehí Otros daños a los bienes    |
| G01-01-A01-235                          | SEGURO VOLUN<br>DÓLARES                 | ITARIO DE AUTOMÓVILES          | 23.1      | 16/02/2011        | INSTITUTO NACI | ONAL DE SEGUROS    | Generales     | Automóvil | Vehite C.A.B.                    |
| G01-01-A01-335                          | INS CREDIAUTO                           | COLECTIVO                      | 18.1      | 02/05/2012        | INSTITUTO NACI | ONAL DE SEGUROS    | Generales     | Automóvil | Vehículos terrestres motorizados |
| G01-01-A01-336                          | INS CREDIAUTO                           | COLECTIVO DÓLARES              | 11.2      | 02/05/2012        | INSTITUTO NACI | ONAL DE SEGUROS    | Generales     | Automóvil | Vehículos terrestres motorizados |
| G01-01-A03-1087                         | SEGURO DE AUT                           | TOMÓVIL MAPFRE 303             | 4.0       | 11/08/2023        | MAPFRE   SEGUR | OS COSTA RICA S.A. | Generales     | Automóvil | Vehículos terrestres motorizados |
| G01-01-A03-332                          | SEGURO NUEVA                            | PÓLIZA LÍDER                   | 6.1       | 21/03/2012        | MAPFRE   SEGUR | OS COSTA RICA S.A. | Generales     | Automóvil | Vehículos terrestres motorizados |
| G01-01-A03-702                          | SEGURO DE AUT<br>SEGURO                 | TOMOVIL MAPFRE MAS             | 11.0      | 08/02/2017        | MAPFRE   SEGUF | OS COSTA RICA S.A. | Generales     | Automóvil | Vehículos terrestres motorizados |
| G01-01-A05-207                          | SEGURO DE AUT                           | TOMÓVILES (COLONES)            | 15.0      | 19/11/2010        | ASSA COMPAÑÍ   | A DE SEGUROS, S.A. | Generales     | Automóvil | Vehículos terrestres motorizados |
| G01-01-A05-208                          | SEGURO DE AUT                           | TOMÓVILES (DÓLARES)            | 16.0      | 19/11/2010        | ASSA COMPAÑÍ   | A DE SEGUROS, S.A. | Generales     | Automóvil | Vehículos terrestres motorizados |
| G01-01-A05-407                          | SEGURO COLEC<br>(COLONES)               | TIVO DE AUTOMÓVILES            | 15.0      | 24/01/2013        | ASSA COMPAÑÍ   | A DE SEGUROS, S.A. | Generales     | Automóvil | Vehículos terrestres motorizados |
| G01-01-A05-408                          | SEGURO COLEC<br>(DÓLARES)               | TIVO DE AUTOMÓVILES            | 15.0      | 24/01/2013        | ASSA COMPAÑÍ   | A DE SEGUROS, S.A. | Generales     | Automóvil | Vehículos terrestres motorizados |
| Fuente: Superin<br>Última fecha de actu | ntendencia Ger<br>Jalización: 1/08/2024 | neral de Seguros<br>4 03:15 am |           |                   |                | Та                 | otal de póliz | as 32     | Exportar 📙 Guía                  |

Cabe mencionar que se pueden utilizar varios filtros a la vez, es decir usando varios criterios de manera simultánea. Cada vez que se aplique un filtro el recuadro con el conteo se actualizará según la cantidad de pólizas desplegadas en el reporte y que corresponde a los filtros utilizados.

Al seleccionar varios filtros, es importante tener en cuenta que, si desea volver al estado original o bien marcar otra categoría, puede marcar y desmarcar la opción "Seleccionar todo" o bien cada filtro al lado derecho del nombre tiene un ícono de un borrador que permite deshacer lo que se haya marcado.

|                                        | Pólizas vigentes         |             |                                          | Borrar selecciones | \<br>\            |             |          |
|----------------------------------------|--------------------------|-------------|------------------------------------------|--------------------|-------------------|-------------|----------|
| Superintendencia<br>General de Seguros | Tipo de búsqueda         |             |                                          | & ~                | Aseguradora       | ~           | Catego   |
|                                        | Código                   | $\sim$      | Todas                                    | ^                  | Todas             | $\sim$      | Todas    |
| Para obtener más detal                 | es, seleccione una póliz | za y presio | >> autoexpedible<br>o se ha encontrado r | ningún resultado.  | Ver más det:      | alles       |          |
| Código                                 | Nombre                   | Versid      |                                          | A                  | seguradora        | Categoría   | Ram      |
| G01-01-A01-917 RECHAZO                 | RECHAZARGESTION 002      | 10          |                                          | JA                 | CIONAL DE SEGUROS | Generales A | utomóvil |

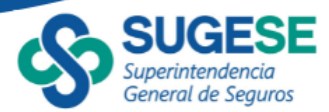

## c. Consulta Particular

Si se desea consultar los datos de una póliza particular, es necesario dar clic sobre la línea de la póliza seleccionada, en este momento se habilitará el botón "Ver más detalles", al presionarlo se desplegará una nueva pantalla con sus datos específicos:

| General        | de Seguros Tipe                                         | o de búsqueda     | V Nombre          |                         | Aseguradora                         | ✓ Cab     | egoría 💛  | Ramo                                |
|----------------|---------------------------------------------------------|-------------------|-------------------|-------------------------|-------------------------------------|-----------|-----------|-------------------------------------|
|                | Nor                                                     | mbre              | ∨ Todas           | ~                       | M                                   | V Tod     | las 🗸     | Todas 🗸                             |
| ara obtener i  | más detalles, seleccio                                  | one una póliza y  | presione el sigu  | iiente botón            | ) Ver más detalles                  |           |           |                                     |
| Código         | Nombre                                                  | Versión           | Fecha de registro | Fecha de desinscripción | Aseguradora                         | Categoría | Ramo      | Línea                               |
| 01-01-A01-184  | AUTOS PROTECCIÓN TO<br>COLONES                          | TAL 9.0           | 16/07/2010        | 30/09/2018              | INSTITUTO NACIONAL DE<br>EGUROS     | Generales | Automóvil | Vehículos terrestres<br>motorizados |
| 01-01-A01-185  | AUTOS PROTECCIÓN TO<br>DÓLARES                          | TAL 7.0           | 16/07/2010        | 13/06/2016              | INSTITUTO NACIONAL DE<br>SEGUROS    | Generales | Automóvil | Vehiculos terrestres<br>motorizados |
| 01-01-A01-239  | INS CALIDAD AUTOMÓV<br>COLONES                          | ILES 12.1         | 24/02/2011        | 26/08/2020              | INSTITUTO NACIONAL DE<br>SEGUROS    | Generales | Automóvil | Vehículos terrestres<br>motorizados |
| 01-01-A01-267  | SEGURO AUTOEXPEDIBU<br>ASISTENCIA EN CARRETI            | E 3.1<br>ERA      | 24/08/2011        | 01/02/2022              | INSTITUTO NACIONAL DE<br>SEGUROS    | Generales | Automóvil | Vehículos terrestres<br>motorizados |
| 01-01-A01-316  | SEGURO CERO KILÓMET<br>COLECTIVO E INDIVIDUA<br>COLONES | ROS 12.1<br>AL EN | 27/02/2012        | 09/02/2024              | INSTITUTO NACIONAL DE<br>SEGUROS    | Generales | Automóvil | Vehículos terrestres<br>motorizados |
| 01-01-A01-501  | INS CALIDAD AUTOMÓV<br>DÓLARES                          | ALES 7.1          | 05/02/2014        | 26/08/2020              | INSTITUTO NACIONAL DE<br>SEGUROS    | Generales | Automóvil | Vehículos terrestres<br>motorizados |
| 01-01-A01-615  | SEGURO CERO KILÓMET<br>COLECTIVO E INDIVIDUA<br>DÓLARES | ROS 6.1<br>AL     | 27/02/2015        | 09/02/2024              | INSTITUTO NACIONAL DE<br>SEGUROS    | Generales | Automóvil | Vehiculos terrestres<br>motorizados |
| 01-01-A03-150  | Póliza Líder                                            | 5                 | 11/05/2010        | 17/03/2014              | MAPFRE   SEGUROS COSTA<br>RICA S.A. | Generales | Automóvil | Vehiculos terrestres<br>motorizados |
| 901-01-A03-205 | Póliza Lider en Dólares                                 | 1                 | 13/10/2010        | 17/03/2014              | MAPFRE   SEGUROS COSTA              | Generales | Automóvil | Vehiculos terrestres                |

#### En esta nueva pantalla se puede observar la información detallada de la póliza seleccionada:

|                           | SUGESE                                 | Información                                  | adicional                       |                      |               |                     |                                                            |                          |             | Regresar          |  |  |  |  |
|---------------------------|----------------------------------------|----------------------------------------------|---------------------------------|----------------------|---------------|---------------------|------------------------------------------------------------|--------------------------|-------------|-------------------|--|--|--|--|
| S                         | Superintendencia<br>General de Seguros |                                              | INS CALIDAD AUTOMOVILES COLONES |                      |               |                     |                                                            |                          |             |                   |  |  |  |  |
| Código                    | Asegurad                               | ora                                          | Fecha de registr                | p Fecha de de        | esinscripción | Versión             | Para obtener más detalles,<br>versión y presione el siguie | seleccione<br>inte botón | i i         | Ver más detalles  |  |  |  |  |
| G01-01-A01                | I-239 INSTITUT                         | 0 NACIONAL DE SEGURO                         | 5 24/02/2011                    | 26/08/2020           |               | 12.1                | Nombre                                                     | Yersión                  | Estado      | Fecha de registro |  |  |  |  |
| Categoría                 | Ramo                                   |                                              | Línea                           |                      |               |                     | INS CAUDAD AUTOMÓVILES<br>COLONES                          | 9.0                      | Registrado  | 06/01/2016        |  |  |  |  |
| Generales                 | Automóvil                              |                                              | Vehiculos terrestre             | s motorizados        |               |                     | INS CALIDAD AUTOMÓVILES<br>COLONES                         | 8.0                      | Registrado  | 09/04/2015        |  |  |  |  |
|                           |                                        |                                              |                                 |                      |               |                     | INS CAUDAD AUTOMÓVILES<br>COLONES                          | 7.0                      | Registrado  | 24/02/2011        |  |  |  |  |
| Modalidad o               | de contratación                        | Tipo contrato                                | and c                           | Aoneda               | Vigencia      |                     | INS CALIDAD AUTOMÓVILES<br>COLONES                         | 12.1                     | Desinscrito | 20/08/2019        |  |  |  |  |
| TOMODA                    |                                        | Addresion-ge                                 | retor s                         | AND RES              | Periodi       |                     | INS CAUDAD AUTOMÓVILES<br>COLONES                          | 12.0                     | Registrado  | 15/05/2019        |  |  |  |  |
|                           |                                        |                                              |                                 |                      |               |                     | INS CAUDAD AUTOMÓVILES<br>COLONES                          | 11.0                     | Registrado  | 05/04/2018        |  |  |  |  |
| Renovable                 | Autoexpedible                          | Cobertura adicionales C                      | obertura servicio Part          | icipación beneficios | Proveedor s   | ervicios auxiliares | INS CALIDAD AUTOMÓVILES<br>COLONES                         | 10.0                     | Registrado  | 10/01/2018        |  |  |  |  |
| Sí                        | No                                     | Sí S                                         | í Sí                            |                      | Sí            |                     |                                                            |                          |             |                   |  |  |  |  |
| Condiciones               | s generales                            | Solicitud de seguro                          | Propuesta de segu               | iro DERSA            | Declaració    | in de salud         |                                                            |                          |             |                   |  |  |  |  |
|                           | 9                                      | ¢                                            |                                 |                      |               |                     |                                                            |                          |             |                   |  |  |  |  |
| Fuente: S<br>Última fecha | Superintender<br>de actualización: 3   | icia General de Segur<br>31/07/2024 10:25 am | 05                              |                      |               |                     |                                                            |                          |             |                   |  |  |  |  |

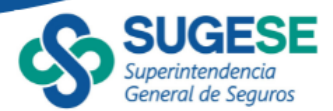

Los datos que se presentan agrupados de lado derecho muestran las versiones del producto, mientras que de lado izquierdo de la pantalla, se muestran las características vigentes de la póliza.

Primero se presentan datos generales: código de registro, aseguradora, fecha de registro (y desinscripción cuando aplique) y número de versión vigente al momento de consulta. Luego se despliegan el resto de las características de la póliza.

Finalmente, se presenta la documentación registrada del producto. Hay 5 documentos posibles que se deben revelar según el tipo de producto (autoexpedible, colectivo, etc.), el de condiciones generales es el único que siempre será publicado, independientemente del tipo de producto. Los documentos que posean la figura <sup>©</sup> son los que están disponibles para la póliza consultada, se debe hacer click en la figura para que se abra el documento respectivo.

| Condiciones generales | Solicitud de seguro | Propuesta de seguro | Declaración de salud |       |  |  |
|-----------------------|---------------------|---------------------|----------------------|-------|--|--|
| ( ® )                 |                     | ( @ )               |                      |       |  |  |
|                       |                     |                     |                      |       |  |  |
| Dara rogrocar al rop  | orto principal co   | prociona al (cor    | Regi                 | resar |  |  |

#### d. Versiones

La pólizas son sujetas a modificaciones ya sea por estrategia comercial de la entidad aseguradora, por cambios normativos o por solicitud razonada de la Superintendencia.

La información mostrada en el reporte corresponde a los datos vigentes, si se requiere consultar detalles o documentación de las versiones registradas antes del 2014, se deben revisar en el siguiente enlace del sitio web de Sugese: <u>https://www.sugese.fi.cr/seccion-polizas-registradas/versiones-anteriores-a-2014</u>.

En cuanto a las versiones registradas del 2014 en adelante, se enlistan en la parte derecha de la pantalla con su respectiva numeración y la fecha en la que fue registrada, para identificar fácilmente la versión que desea consultar. Se debe seleccionar la versión deseada y en este momento se habilitará el botón "Ver más detalles"

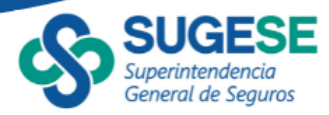

| <b>A</b>   | SUGESE                                 | Informació            | n adicional        |                    |               |                         |                                                         |                             |            | E Regresar        |
|------------|----------------------------------------|-----------------------|--------------------|--------------------|---------------|-------------------------|---------------------------------------------------------|-----------------------------|------------|-------------------|
| S          | Superintendencia<br>General de Segunas |                       |                    | SEGUR              | D VOLUN       | TARIO DE AU             | TOMOVILES DOLAR                                         | ES                          |            |                   |
| Código     | Ase                                    | guradora              |                    | Fecha de reg       | jistro        | Versión                 | Para obtener más detalles<br>versión y presione el sigu | , seleccione<br>iente botón | i) enu     | Ver más detalles  |
| G01-01-40  | -235 INS                               | TITUTO NACIONAL DE    | SEGUROS            | 16/02/2011         |               | 23.1                    | Nombre                                                  | Versión                     | Estado     | Fecha de registro |
| Categoría  | Ramo                                   |                       | Lihea              |                    |               |                         | SEGURO / OLUNTARIO DE<br>AUTOM/VILES DÓLARES            | 23.1                        | Registrado | 19/05/2023        |
| Generales  | Automóvil                              |                       | Vehículos terrest  | res motorizados    |               |                         | SEGURI/ VOLUNTARIO DE<br>AUTOMÓVILES DÓLARES            | 23.0                        | Registrado | 18/02/2023        |
|            |                                        |                       |                    |                    |               |                         | SEGURO VOLUNTARIO DE<br>AUTOMÓVILES DÓLARES             | 22.0                        | Registrado | 15/09/2022        |
| Modalidad  | de contratación                        | Tipo contrato         | Moneda             | Vigencia           |               |                         | SEGURO VOLUNTARIO DE<br>AUTOMÓVILES DÓLARES             | 21.0                        | Registrado | 06/09/2022        |
| ndniidual  |                                        | Adhesion-genera       | al Dolares         | Menor a un ano     |               |                         | SEGURO VOLUNTARIO DE<br>AUTOMÓVILES DÓLARES             | 20.2                        | Registrado | 06/05/2022        |
|            |                                        |                       |                    |                    |               |                         | SEGURO YOLUNTARIO DE<br>AUTOMÓVILES DÓLARES             | 20.1                        | Registrado | 11/02/2022        |
| Renovable  | Autoexpedible                          | Cobertura adicionales | Cobertura servicio | Participación bene | ficios Provee | dor servicios autiliare | SEGURO VOL INTARIO DE<br>AUTOMÓVILES DÓLARES            | 20.0                        | Registrado | 11/12/2020        |
| sí         | No                                     | Sí                    | Si                 | Sí                 | Sí            |                         | SEGURO VOLUNT RIO DE<br>AUTOMÓVILES DÓL RES             | 19.0                        | Registrado | 01/09/2020        |
| Condicione | s generales                            | Solicitud de seguro   | Propuesta de seg   | juro DERSA         | Declarac      | ión de salud            | SEGURO VOLUNTARIO DE<br>AUTOMÓVILES DÓLARES             | 18.0                        | Registrado | 14/03/2020        |
|            | 9                                      | 9                     |                    |                    |               |                         | SEGURO VOLUNTARIO DE                                    | 17.0                        | Registrado | 07/01/2020        |

|                                                                                                 | SUGE                               | SE Informació             | n adicional                              |                            |                                |                                                            |                          |            | € Regresar        |  |
|-------------------------------------------------------------------------------------------------|------------------------------------|---------------------------|------------------------------------------|----------------------------|--------------------------------|------------------------------------------------------------|--------------------------|------------|-------------------|--|
| မာ                                                                                              | Superintendenci<br>General de Segu | 0<br>100                  | SEGURO VOLUNTARIO DE AUTOMÓVILES DÓLARES |                            |                                |                                                            |                          |            |                   |  |
| Código                                                                                          |                                    | Aseguradora               |                                          | Fecha de registro          | ) Versión                      | Para obtener más detalles,<br>versión y presione el siguie | seleccione<br>inte botón | una 🕕 v    | fer más detalles  |  |
| G01-01-A0                                                                                       | 11-235                             | INSTITUTO NACIONAL DE     | SEGUROS                                  | 16/02/2011                 | 23.1                           | Nombre                                                     | Versión                  | Estado     | Fecha de registro |  |
| Categoría                                                                                       | Ramo                               |                           | Línea                                    |                            |                                | SEGURO VOLUNTARIO DE<br>AUTOMÓVILES DÓLARES                | 23.1                     | Registrado | 19/05/2023        |  |
| Generales                                                                                       | Automóv                            | d.                        | Vehiculos terres                         | tres motorizados           |                                | SEGURO VOLUNTARIO DE<br>AUTOMÓVILES DÓLARES                | 23.0                     | Registrado | 18/02/2023        |  |
|                                                                                                 |                                    |                           |                                          |                            |                                | SEGURD VOLUNTARIO DE<br>AUTOMÓVILES DÓLARES                | 22.0                     | Registrado | 15/09/2022        |  |
| Modelidad                                                                                       | l de contrataci                    | ón Tipo contrato          | Moneda                                   | Vigencia<br>Menor a un año |                                | SEGURO VOLUNTARIO DE<br>AUTOMÓVILES DÓLARES                | 21.0                     | Registrado | 06/09/2022        |  |
| nomoual                                                                                         |                                    | Auricaloringener          | a colares                                | Menor a un ano             |                                | SEGURO VOLUNTARIO DE<br>AUTOMÓVILES DÓLARES                | 20.2                     | Registrado | 06/05/2022        |  |
|                                                                                                 |                                    |                           |                                          |                            |                                | SEGURO VOLUNTARIO DE<br>AUTOMÓVILES DÓLARES                | 20.1                     | Registrado | 11/02/2022        |  |
| Renovable                                                                                       | Autoexpedit                        | ble Cobertura adicionales | Cobertura servicio                       | Participación beneficios   | Proveedor servicios auxiliares | SEGURO VOLUNTARIO DE<br>AUTOMÓVILES DÓLARES                | 20.0                     | Registrado | 11/12/2020        |  |
| sí                                                                                              | No                                 | Sí                        | Sí                                       | Sí                         | si                             | SEGURO VOLUNTARIO DE<br>AUTOMÓVILES DÓLARES                | 19.0                     | Registrado | 01/09/2020        |  |
| Conditions                                                                                      | es generales                       | Solicitud de seguro       | Propuesta de se                          | guro DERSA                 | Dedaración de salud            | SEGURD VOLUNTARIO DE<br>AUTOMÓVILES DÓLARES                | 18.0                     | Registrado | 14/03/2020        |  |
|                                                                                                 | Фb                                 | Ð                         |                                          |                            |                                | SEGURO VOLUNTARIO DE                                       | 17.0                     | Registrado | 07/01/2020        |  |
| Fuente: Superintendencia General de Seguros<br>Última fecha de actualización 1/08/2024 03:15 am |                                    |                           |                                          |                            |                                |                                                            |                          |            |                   |  |

Al presionar "más detalles" se abre otra ventana que muestra las características y documentación que fue registrada en la versión consultada. El nombre del producto se muestra en el título del reporte, luego se detalla el número de la versión, la fecha de registro y el resto de características, mientras que al final se pueden consultar los documentos disponibles al presionar el ícon.<sup>20</sup>

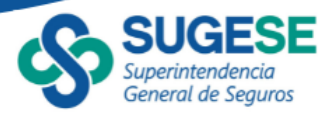

|                                                             | Información de versiones                  |                     |                          | Regresar finicio               |
|-------------------------------------------------------------|-------------------------------------------|---------------------|--------------------------|--------------------------------|
| General de Seguros                                          | SE                                        | s                   |                          |                                |
| Versión                                                     | Estado                                    | Fed                 | ha de registro           |                                |
| 20.2                                                        | Registrado                                | 06/                 | 05/2022                  |                                |
| Modalidad de contratación                                   | Tipo contrato                             | Moneda              |                          | Vigencia                       |
| Individual                                                  | Adhesión-general                          | Dólares             |                          | Menor a un año                 |
| Renovable Auto                                              | expedible Cobertura adicionales           | Cobertura servicio  | Participación beneficios | Proveedor servicios auxiliares |
| Si No                                                       | si                                        | Sí                  | Si                       | Sí                             |
| Condiciones generales                                       | Solicitud de seguro                       | Propuesta de seguro | DERSA                    | Declaración de salud           |
| Ø                                                           | Q                                         |                     |                          |                                |
| Fuente: Superintendenc<br>última fecha de actualización: 1/ | ia General de Seguros<br>08/2024 03:15 am |                     |                          |                                |

### e. Exportar

(

En el caso de requerir el listado de todas las pólizas en formato de Excel, se presiona el botón "Exportar", ubicado en la parte inferior derecha del reporte, el cual generará un archivo que se descargará en el repositorio definido por el usuario, usualmente en la carpeta de "Descargas". Esta funcionalidad despliega todas las pólizas registradas al momento de la consulta, es decir que no se aplican los filtros mostrados en la pantalla.

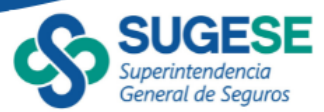

| C SUG                                                                                                    | ESE Pó                      | Pólizas vigentes             |         |                   |                                 |                      |           |           |        |                                |
|----------------------------------------------------------------------------------------------------|-----------------------------|------------------------------|---------|-------------------|---------------------------------|----------------------|-----------|-----------|--------|--------------------------------|
| Superinter<br>General d                                                                                                    | ndencia<br>le Seguros       | Tipo de búsqueda             | ~ N     | ombre             | <ul> <li>Aseguradora</li> </ul> |                      | ~         | Categoría | ~      | Ramo ~                         |
|                                                                                                    |                             | Nombre                       | V       | odas              | $\sim$                          | Todas                | $\sim$    | Todas     | $\sim$ | Todas 🗸                        |
| Para obtener más detalles, seleccione una póliza y presione el siguiente botón (i) Ver más detalles                                               |                             |                              |         |                   |                                 |                      |           |           |        |                                |
| Código                                                                                                    |                             | Nombre                       | Versión | Fecha de registro | J                               | Aseguradora          | Categoría | Ramo      |        | Línea                          |
| G01-01-A01-012                                                                                                    | SEGURO VOLUNT               | ARIO DE AUTOMÓVILES          | 27.2    | 26/10/2009        | INSTITUTO NA                    | CIONAL DE SEGUROS    | Generales | Automóvil | Vel    | nículos terrestres motorizados |
| G01-01-A01-1003                                                                                                    | SEGURO INS KM               |                              | 5.0     | 06/04/2022        | INSTITUTO NA                    | ACIONAL DE SEGUROS   | Generales | Automóvil | Veh    | nículos terrestres motorizados |
| G01-01-A01-1048                                                                                                    | SEGURO ASISTEN              | ICIA EN CARRETERA DEL<br>BLE | 2.0     | 23/07/2022        | INSTITUTO NA                    | ACIONAL DE SEGUROS   | Generales | Automóvil | Veh    | nículos terrestres motorizados |
| G01-01-A01-235                                                                                                    | SEGURO VOLUNT.<br>DÓLARES   | ARIO DE AUTOMÓVILES          | 23.1    | 16/02/2011        | INSTITUTO NA                    | ACIONAL DE SEGUROS   | Generales | Automóvil | Veh    | nículos terrestres motorizados |
| G01-01-A01-335                                                                                                    | INS CREDIAUTO C             | COLECTIVO                    | 18.1    | 02/05/2012        | INSTITUTO NA                    | CIONAL DE SEGUROS    | Generales | Automóvil | Vel    | nículos terrestres motorizados |
| G01-01-A01-336                                                                                                    | INS CREDIAUTO C             | COLECTIVO DÓLARES            | 11.2    | 02/05/2012        | INSTITUTO NA                    | CIONAL DE SEGUROS    | Generales | Automóvil | Vel    | nículos terrestres motorizados |
| G01-01-A03-1087                                                                                                    | SEGURO DE AUTO              | DMÓVIL MAPFRE 303            | 4.0     | 11/08/2023        | MAPFRE   SEG                    | UROS COSTA RICA S.A. | Generales | Automóvil | Veh    | nículos terrestres motorizados |
| G01-01-A03-332                                                                                                    | SEGURO NUEVA P              | PÓLIZA LÍDER                 | 6.1     | 21/03/2012        | MAPFRE   SEG                    | UROS COSTA RICA S.A. | Generales | Automóvil | Veh    | nículos terrestres motorizados |
| G01-01-A03-702                                                                                                    | SEGURO DE AUTO<br>SEGURO    | DMOVIL MAPFRE MAS            | 11.0    | 08/02/2017        | MAPFRE   SEG                    | UROS COSTA RICA S.A. | Generales | Automóvil | Veh    | nículos terrestres motorizados |
| G01-01-A05-207                                                                                                    | SEGURO DE AUTO              | DMÓVILES (COLONES)           | 15.0    | 19/11/2010        | ASSA COMPA                      | ÑÍA DE SEGUROS, S.A. | Generales | Automóvil | Veh    | nículos terrestres motorizados |
| G01-01-A05-208                                                                                                    | SEGURO DE AUTO              | DMÓVILES (DÓLARES)           | 16.0    | 19/11/2010        | ASSA COMPA                      | ÑÍA DE SEGUROS, S.A. | Generales | Automóvil | Veh    | nículos terrestres motorizados |
| G01-01-A05-407                                                                                                    | SEGURO COLECTI<br>(COLONES) | VO DE AUTOMÓVILES            | 15.0    | 24/01/2013        | ASSA COMPA                      | ÑÍA DE SEGUROS, S.A. | Generales | Automóvil | Veh    | nículos terrestres motorizados |
| G01-01-A05-408                                                                                                    | SEGURO COLECTI<br>(DÓLARES) | VO DE AUTOMÓVILES            | 15.0    | 24/01/2013        | ASSA COMPA                      | ÑÍA DE SEGUROS, S.A. | Generales | Automóvil | Veh    | nículos terrestres motorizados |
| Fuente: Superintendencia General de Seguros     Total de pólizas 811     Exportar       Utima fecha de actualización: 1/08/2024 03:15 am     Guía |                             |                              |         |                   |                                 |                      |           |           |        |                                |